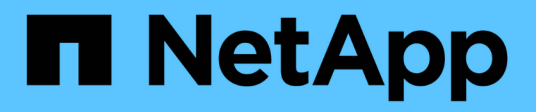

# **Configurez le logiciel**

Cluster and storage switches

NetApp April 25, 2024

This PDF was generated from https://docs.netapp.com/fr-fr/ontap-systems-switches/switch-cisco-9336c-fx2/configure-software-overview-9336c-cluster.html on April 25, 2024. Always check docs.netapp.com for the latest.

# Sommaire

| Configurez le logiciel                                                                     | . 1 |
|--------------------------------------------------------------------------------------------|-----|
| Workflow d'installation du logiciel pour les commutateurs de cluster Cisco Nexus 9336C-FX2 | . 1 |
| Préparez-vous à installer le logiciel NX-OS et RCF                                         | . 2 |
| Installez le logiciel NX-OS                                                                | 10  |
| Installer le fichier RCF (Reference Configuration File).                                   | 21  |
| Activez SSH sur les commutateurs de cluster Cisco 9336C-FX2                                | 49  |
| Collecte du journal de surveillance de l'état du commutateur Ethernet                      | 51  |
| Configurer SNMPv3                                                                          | 54  |

# **Configurez le logiciel**

# Workflow d'installation du logiciel pour les commutateurs de cluster Cisco Nexus 9336C-FX2

Pour installer et configurer le logiciel pour un commutateur Cisco Nexus 9336C-FX2, procédez comme suit :

- 1. "Préparez-vous à installer le logiciel NX-OS et RCF".
- 2. "Installez le logiciel NX-OS".
- 3. "Installer le fichier RCF (Reference Configuration File)".

Installer le FCR après avoir configuré pour la première fois le commutateur Nexus 9336C-FX2. Vous pouvez également utiliser cette procédure pour mettre à niveau votre version RCF.

#### **Configurations RCF disponibles**

Le tableau suivant décrit les CFR disponibles pour différentes configurations. Choisissez la FCR applicable à votre configuration.

Pour plus de détails sur l'utilisation des ports et des VLAN, reportez-vous à la section bannière et remarques importantes de votre FCR.

| Nom de la FCR                            | Description                                                                                                    |
|------------------------------------------|----------------------------------------------------------------------------------------------------|
| 2-Cluster-HA-Breakout                    | Prend en charge deux clusters ONTAP avec au moins huit nœuds, y compris les nœuds qui utilisent des ports Cluster+HA partagés.                                                                                                    |
| 4-Cluster-HA-Breakout                    | Prend en charge quatre clusters ONTAP avec au moins quatre<br>nœuds, y compris les nœuds qui utilisent des ports Cluster+HA<br>partagés.                                                                                                    |
| 1-Cluster-HA                             | Tous les ports sont configurés pour le 40 GbE. Prend en charge le trafic partagé cluster/haute disponibilité sur les ports. Requis pour les systèmes AFF A320, AFF A250 et FAS500f. En outre, tous les ports peuvent être utilisés en tant que ports dédiés du cluster.                                                                                                    |
| 1-Cluster-HA-Breakout                    | Les ports sont configurés pour 4 ports de dérivation 10 GbE, 4 ports de dérivation 25 GbE (FCR 1.6+ sur les switchs 40 GbE) et 4/100 GbE. Prise en charge du trafic partagé cluster/haute disponibilité sur les ports pour les nœuds qui utilisent des ports partagés cluster/haute disponibilité : systèmes AFF A320, AFF A250 et FAS500f. En outre, tous les ports peuvent être utilisés en tant que ports dédiés du cluster. |
| Cluster-haute-disponibilité-<br>stockage | Les ports sont configurés pour le 40 GbE pour Cluster+HA, l'écorché<br>4 x 10 GbE pour Cluster et l'écorché 4 x 25 GbE pour Cluster+HA, et<br>le 100 GbE pour chaque paire haute disponibilité de stockage.                                                                                                    |

| Nom de la FCR | Description                                                                                                    |
|---------------|----------------------------------------------------------------------------------------------------|
| Cluster       | Deux versions de FCR avec différentes allocations de ports 4 x 10<br>GbE (répartition) et ports 40 GbE. Tous les nœuds FAS/AFF sont pris<br>en charge, à l'exception des systèmes AFF A320, AFF A250 et<br>FAS500f. |
| Stockage      | Tous les ports sont configurés pour les connexions de stockage<br>NVMe 100 GbE.                                                                                                    |

# Préparez-vous à installer le logiciel NX-OS et RCF

Avant d'installer le logiciel NX-OS et le fichier RCF (Reference Configuration File), suivez cette procédure.

# À propos des exemples

Les exemples de cette procédure utilisent la nomenclature des commutateurs et des nœuds suivante :

- Les noms des deux commutateurs Cisco sont cs1 et cs2.
- Les noms des nœuds sont cluster1-01 et cluster1-02.
- Les noms de LIF de cluster sont cluster1-01\_concluA1 et cluster1-01\_clus2 pour cluster1-01 et cluster1-02\_clum1 et cluster1-02\_clus2 pour cluster1-02.
- Le cluster1::\*> l'invite indique le nom du cluster.

#### Description de la tâche

La procédure nécessite l'utilisation des commandes ONTAP et des commutateurs Cisco Nexus 9000 ; les commandes ONTAP sont utilisées sauf indication contraire.

## Étapes

1. Si AutoSupport est activé sur ce cluster, supprimez la création automatique de dossiers en invoquant un message AutoSupport : system node autosupport invoke -node \* -type all -message MAINT=x h

où x représente la durée de la fenêtre de maintenance en heures.

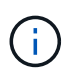

Le message AutoSupport informe le support technique de cette tâche de maintenance de sorte que la création automatique de dossier soit supprimée lors de la fenêtre de maintenance.

2. Définissez le niveau de privilège sur avancé, en entrant y lorsque vous êtes invité à continuer :

set -privilege advanced

L'invite avancée (\*>) s'affiche.

3. Afficher le nombre d'interfaces d'interconnexion de cluster configurées sur chaque nœud pour chaque commutateur d'interconnexion de cluster :

network device-discovery show -protocol cdp

```
cluster1::*> network device-discovery show -protocol cdp
Node/ Local Discovered
Protocol Port Device (LLDP: ChassisID) Interface
Platform
_____ ____
_____
cluster1-02/cdp
                                   Eth1/2
                                                 N9K-
         e0a cs1
C9336C
                                   Eth1/2
         e0b
               cs2
                                                 N9K-
C9336C
cluster1-01/cdp
                                   Eth1/1
         e0a
             cs1
                                                 N9K-
C9336C
                                   Eth1/1
         e0b
               cs2
                                                 N9K-
C9336C
4 entries were displayed.
```

- 4. Vérifier le statut administratif ou opérationnel de chaque interface de cluster.
  - a. Afficher les attributs des ports réseau :

`network port show -ipspace Cluster`

Montrer l'exemple

```
cluster1::*> network port show -ipspace Cluster
Node: cluster1-02
                                  Speed(Mbps)
Health
Port IPspace Broadcast Domain Link MTU Admin/Oper
Status
_____ ___ ____
_____
e0a Cluster Cluster up 9000 auto/10000
healthy
    Cluster Cluster up 9000 auto/10000
e0b
healthy
Node: cluster1-01
                                  Speed(Mbps)
Health
Port IPspace Broadcast Domain Link MTU Admin/Oper
Status
_____
    Cluster Cluster up 9000 auto/10000
e0a
healthy
   Cluster Cluster up 9000 auto/10000
e0b
healthy
4 entries were displayed.
```

b. Afficher les informations relatives aux LIFs :

network interface show -vserver Cluster

```
Montrer l'exemple
```

```
cluster1::*> network interface show -vserver Cluster
        Logical Status Network
                                            Current
Current Is
Vserver Interface Admin/Oper Address/Mask Node
Port Home
_____ ____
----- -----
Cluster
      cluster1-01_clus1 up/up 169.254.209.69/16
cluster1-01 e0a true
       cluster1-01 clus2 up/up 169.254.49.125/16
cluster1-01 eOb true
        cluster1-02_clus1 up/up 169.254.47.194/16
cluster1-02 e0a true
       cluster1-02 clus2 up/up 169.254.19.183/16
cluster1-02 e0b true
4 entries were displayed.
```

5. Exécutez une commande ping des LIFs de cluster distantes :

```
cluster ping-cluster -node node-name
```

```
cluster1::*> cluster ping-cluster -node cluster1-02
Host is cluster1-02
Getting addresses from network interface table...
Cluster cluster1-01 clus1 169.254.209.69 cluster1-01
                                                        e0a
Cluster cluster1-01 clus2 169.254.49.125 cluster1-01
                                                         e0b
Cluster cluster1-02 clus1 169.254.47.194 cluster1-02
                                                         e0a
Cluster cluster1-02 clus2 169.254.19.183 cluster1-02
                                                         e0b
Local = 169.254.47.194 169.254.19.183
Remote = 169.254.209.69 169.254.49.125
Cluster Vserver Id = 4294967293
Ping status:
Basic connectivity succeeds on 4 path(s)
Basic connectivity fails on 0 path(s)
Detected 9000 byte MTU on 4 path(s):
    Local 169.254.19.183 to Remote 169.254.209.69
    Local 169.254.19.183 to Remote 169.254.49.125
    Local 169.254.47.194 to Remote 169.254.209.69
    Local 169.254.47.194 to Remote 169.254.49.125
Larger than PMTU communication succeeds on 4 path(s)
RPC status:
2 paths up, 0 paths down (tcp check)
2 paths up, 0 paths down (udp check)
```

6. Vérifier que la commande auto-revert est activée sur toutes les LIFs du cluster :

network interface show -vserver Cluster -fields auto-revert

 Pour ONTAP 9.8 et versions ultérieures, activez la fonction de collecte des journaux du moniteur d'intégrité des commutateurs Ethernet pour collecter les fichiers journaux relatifs aux commutateurs, à l'aide des commandes :

```
system switch ethernet log setup-password \ensuremath{\mathsf{et}} system switch ethernet log enable-collection
```

```
cluster1::*> system switch ethernet log setup-password
Enter the switch name: <return>
The switch name entered is not recognized.
Choose from the following list:
cs1
cs2
cluster1::*> system switch ethernet log setup-password
Enter the switch name: cs1
RSA key fingerprint is
e5:8b:c6:dc:e2:18:18:09:36:63:d9:63:dd:03:d9:cc
Do you want to continue? {y|n}::[n] y
Enter the password: <enter switch password>
Enter the password again: <enter switch password>
cluster1::*> system switch ethernet log setup-password
Enter the switch name: cs2
RSA key fingerprint is
57:49:86:a1:b9:80:6a:61:9a:86:8e:3c:e3:b7:1f:b1
Do you want to continue? {y|n}:: [n] y
Enter the password: <enter switch password>
Enter the password again: <enter switch password>
cluster1::*> system switch ethernet log enable-collection
Do you want to enable cluster log collection for all nodes in the
cluster?
{y|n}: [n] y
Enabling cluster switch log collection.
cluster1::*>
```

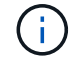

Si l'une de ces commandes renvoie une erreur, contactez le support NetApp.

8. Pour ONTAP les versions 9.5P16, 9.6P12 et 9.7P10 et versions ultérieures des correctifs, activez la fonction de collecte des journaux du moniteur d'intégrité des commutateurs Ethernet pour collecter les fichiers journaux liés aux commutateurs à l'aide des commandes suivantes :

system cluster-switch log setup-password  $\operatorname{et}$  system cluster-switch log enable-collection

#### Montrer l'exemple

```
cluster1::*> system cluster-switch log setup-password
Enter the switch name: <return>
The switch name entered is not recognized.
Choose from the following list:
cs1
cs2
cluster1::*> system cluster-switch log setup-password
Enter the switch name: csl
RSA key fingerprint is
e5:8b:c6:dc:e2:18:18:09:36:63:d9:63:dd:03:d9:cc
Do you want to continue? {y|n}::[n] y
Enter the password: <enter switch password>
Enter the password again: <enter switch password>
cluster1::*> system cluster-switch log setup-password
Enter the switch name: cs2
RSA key fingerprint is
57:49:86:a1:b9:80:6a:61:9a:86:8e:3c:e3:b7:1f:b1
Do you want to continue? {y|n}:: [n] y
Enter the password: <enter switch password>
Enter the password again: <enter switch password>
cluster1::*> system cluster-switch log enable-collection
Do you want to enable cluster log collection for all nodes in the
cluster?
{y|n}: [n] y
Enabling cluster switch log collection.
cluster1::*>
```

Si l'une de ces commandes renvoie une erreur, contactez le support NetApp.

#### Et la suite ?

# Installez le logiciel NX-OS

Suivez cette procédure pour installer le logiciel NX-OS sur le commutateur de cluster Nexus 9336C-FX2.

Avant de commencer, complétez la procédure dans "Préparez-vous à installer NX-OS et RCF".

# Examen des conditions requises

## Ce dont vous avez besoin

- Sauvegarde actuelle de la configuration du commutateur.
- · Cluster totalement opérationnel (aucune erreur dans les journaux ou problèmes similaires).
- "Page des commutateurs Ethernet Cisco". Consultez le tableau de compatibilité des commutateurs pour connaître les versions ONTAP et NX-OS prises en charge.
- Les logiciels et guides de mise à niveau appropriés disponibles sur le site Web de Cisco pour les procédures de mise à niveau et de mise à niveau vers une version antérieure du commutateur Cisco. Voir "Commutateurs Cisco Nexus 9000 Series".

## À propos des exemples

Les exemples de cette procédure utilisent la nomenclature des commutateurs et des nœuds suivante :

- Les noms des deux commutateurs Cisco sont cs1 et cs2.
- Les noms des nœuds sont cluster1-01, cluster1-02, cluster1-03 et cluster1-04.
- Les noms des LIF de cluster sont cluster1-01\_concluA1, cluster1-01\_clus2, cluster1-02\_cluA1, cluster1-02\_clus2, cluster1-03\_cluA1, cluster1-03\_cluS2, cluster1-04\_clua1 et cluster1-04\_cluS2.
- Le cluster1::\*> l'invite indique le nom du cluster.

# Installez le logiciel

La procédure nécessite l'utilisation des commandes ONTAP et des commutateurs Cisco Nexus 9000 ; les commandes ONTAP sont utilisées sauf indication contraire.

## Étapes

- 1. Connectez le commutateur de cluster au réseau de gestion.
- 2. Utilisez la commande ping pour vérifier la connectivité au serveur hébergeant le logiciel NX-OS et le FCR.

Cet exemple vérifie que le commutateur peut atteindre le serveur à l'adresse IP 172.19.2 :

```
cs2# ping 172.19.2.1
Pinging 172.19.2.1 with 0 bytes of data:
Reply From 172.19.2.1: icmp_seq = 0. time= 5910 usec.
```

3. Copiez le logiciel NX-OS et les images EPLD sur le commutateur Nexus 9336C-FX2.

```
cs2# copy sftp: bootflash: vrf management
Enter source filename: /code/nxos.9.3.5.bin
Enter hostname for the sftp server: 172.19.2.1
Enter username: user1
Outbound-ReKey for 172.19.2.1:22
Inbound-ReKey for 172.19.2.1:22
user10172.19.2.1's password:
sftp> progress
Progress meter enabled
sftp> get /code/nxos.9.3.5.bin /bootflash/nxos.9.3.5.bin
/code/nxos.9.3.5.bin 100% 1261MB 9.3MB/s 02:15
sftp> exit
Copy complete, now saving to disk (please wait) ...
Copy complete.
cs2# copy sftp: bootflash: vrf management
Enter source filename: /code/n9000-epld.9.3.5.img
Enter hostname for the sftp server: 172.19.2.1
Enter username: user1
Outbound-ReKey for 172.19.2.1:22
Inbound-ReKey for 172.19.2.1:22
user10172.19.2.1's password:
sftp> progress
Progress meter enabled
sftp> get /code/n9000-epld.9.3.5.img /bootflash/n9000-
epld.9.3.5.img
/code/n9000-epld.9.3.5.img 100% 161MB 9.5MB/s 00:16
sftp> exit
Copy complete, now saving to disk (please wait) ...
Copy complete.
```

4. Vérifiez la version en cours d'exécution du logiciel NX-OS :

show version

```
Montrer l'exemple
```

```
cs2# show version
Cisco Nexus Operating System (NX-OS) Software
TAC support: http://www.cisco.com/tac
Copyright (C) 2002-2020, Cisco and/or its affiliates.
All rights reserved.
The copyrights to certain works contained in this software are
owned by other third parties and used and distributed under their
own
licenses, such as open source. This software is provided "as is,"
and unless
otherwise stated, there is no warranty, express or implied,
including but not
limited to warranties of merchantability and fitness for a
particular purpose.
Certain components of this software are licensed under
the GNU General Public License (GPL) version 2.0 or
GNU General Public License (GPL) version 3.0 or the GNU
Lesser General Public License (LGPL) Version 2.1 or
Lesser General Public License (LGPL) Version 2.0.
A copy of each such license is available at
http://www.opensource.org/licenses/gpl-2.0.php and
http://opensource.org/licenses/gpl-3.0.html and
http://www.opensource.org/licenses/lgpl-2.1.php and
http://www.gnu.org/licenses/old-licenses/library.txt.
Software
 BIOS: version 08.38
 NXOS: version 9.3(4)
 BIOS compile time: 05/29/2020
 NXOS image file is: bootflash:///nxos.9.3.4.bin
  NXOS compile time: 4/28/2020 21:00:00 [04/29/2020 02:28:31]
Hardware
  cisco Nexus9000 C9336C-FX2 Chassis
  Intel(R) Xeon(R) CPU E5-2403 v2 @ 1.80GHz with 8154432 kB of
memory.
  Processor Board ID FOC20291J6K
  Device name: cs2
 bootflash: 53298520 kB
Kernel uptime is 0 day(s), 0 hour(s), 3 minute(s), 42 second(s)
```

```
Last reset at 157524 usecs after Mon Nov 2 18:32:06 2020
Reason: Reset Requested by CLI command reload
System version: 9.3(4)
Service:
plugin
Core Plugin, Ethernet Plugin
Active Package(s):
cs2#
```

5. Installez l'image NX-OS.

L'installation du fichier image entraîne son chargement à chaque redémarrage du commutateur.

```
cs2# install all nxos bootflash:nxos.9.3.5.bin
Installer will perform compatibility check first. Please wait.
Installer is forced disruptive
Verifying image bootflash:/nxos.9.3.5.bin for boot variable "nxos".
[##################### 100% -- SUCCESS
Verifying image type.
Preparing "nxos" version info using image bootflash:/nxos.9.3.5.bin.
[##################### 100% -- SUCCESS
Preparing "bios" version info using image bootflash:/nxos.9.3.5.bin.
[###################### 100% -- SUCCESS
Performing module support checks.
[##################### 100% -- SUCCESS
Notifying services about system upgrade.
[#################### 100% -- SUCCESS
Compatibility check is done:
Module bootable Impact Install-type Reason
_____ _____
 1
              disruptive
                              reset default upgrade is
       yes
not hitless
Images will be upgraded according to following table:
Module Image Running-Version(pri:alt
                                                 New-
            Upg-Required
Version
_____ ____
_____ _
1 nxos 9.3(4)
                                                 9.3(5)
yes
1 bios v08.37(01/28/2020):v08.23(09/23/2015)
v08.38(05/29/2020) yes
```

6. Vérifiez la nouvelle version du logiciel NX-OS après le redémarrage du commutateur :

show version

```
cs2# show version
Cisco Nexus Operating System (NX-OS) Software
TAC support: http://www.cisco.com/tac
Copyright (C) 2002-2020, Cisco and/or its affiliates.
All rights reserved.
The copyrights to certain works contained in this software are
owned by other third parties and used and distributed under their
own
licenses, such as open source. This software is provided "as is,"
and unless
otherwise stated, there is no warranty, express or implied,
including but not
limited to warranties of merchantability and fitness for a
particular purpose.
Certain components of this software are licensed under
the GNU General Public License (GPL) version 2.0 or
GNU General Public License (GPL) version 3.0 or the GNU
Lesser General Public License (LGPL) Version 2.1 or
Lesser General Public License (LGPL) Version 2.0.
A copy of each such license is available at
http://www.opensource.org/licenses/gpl-2.0.php and
http://opensource.org/licenses/gpl-3.0.html and
http://www.opensource.org/licenses/lgpl-2.1.php and
http://www.gnu.org/licenses/old-licenses/library.txt.
Software
  BIOS: version 05.33
 NXOS: version 9.3(5)
  BIOS compile time: 09/08/2018
  NXOS image file is: bootflash:///nxos.9.3.5.bin
  NXOS compile time: 11/4/2018 21:00:00 [11/05/2018 06:11:06]
Hardware
  cisco Nexus9000 C9336C-FX2 Chassis
  Intel(R) Xeon(R) CPU E5-2403 v2 @ 1.80GHz with 8154432 kB of
memory.
  Processor Board ID FOC20291J6K
  Device name: cs2
  bootflash: 53298520 kB
Kernel uptime is 0 day(s), 0 hour(s), 3 minute(s), 42 second(s)
```

```
Last reset at 277524 usecs after Mon Nov 2 22:45:12 2020
Reason: Reset due to upgrade
System version: 9.3(4)
Service:
plugin
Core Plugin, Ethernet Plugin
Active Package(s):
```

7. Mettre à niveau l'image EPLD et redémarrer le commutateur.

cs2# show version module 1 epld EPLD Device Version \_\_\_\_\_ MI FPGA 0x7 IO FPGA 0x17 0x2 MI FPGA2 0x2 GEM FPGA 0x2 GEM FPGA GEM FPGA 0x2 GEM FPGA 0x2 cs2# install epld bootflash:n9000-epld.9.3.5.img module 1 Compatibility check: Upgradable Impact Reason Module Type \_\_\_\_\_ \_\_\_\_\_ 1 SUP Yes disruptive Module Upgradable Retrieving EPLD versions.... Please wait. Images will be upgraded according to following table: Running-Version New-Version Upg-Module Type EPLD Required \_\_\_\_\_ 1 SUP MI FPGA 0x07 0x07 No 1 SUP IO FPGA 0x17 0x19 Yes 1 SUP MI FPGA2 0x02 0x02 No The above modules require upgrade. The switch will be reloaded at the end of the upgrade Do you want to continue (y/n)? [n] y Proceeding to upgrade Modules. Starting Module 1 EPLD Upgrade Module 1 : IO FPGA [Programming] : 100.00% ( 64 of 64 sectors) Module 1 EPLD upgrade is successful. Module Type Upgrade-Result -----1 SUP Success EPLDs upgraded. Module 1 EPLD upgrade is successful.

 Après le redémarrage du commutateur, reconnectez-vous et vérifiez que la nouvelle version de EPLD a été chargée correctement.

#### Montrer l'exemple

| cs2# | show version | module 1 epld |    |
|------|--------------|---------------|----|
| EPLD | Device       | Versio        | on |
| MI   | FPGA         | 0x7           |    |
| IO   | FPGA         | 0x19          |    |
| MI   | FPGA2        | 0x2           |    |
| GEM  | FPGA         | 0x2           |    |
| GEM  | FPGA         | 0x2           |    |
| GEM  | FPGA         | 0x2           |    |
| GEM  | FPGA         | 0x2           |    |
|      |              |               |    |

9. Répétez les étapes 1 à 8 pour installer le logiciel NX-OS sur le commutateur cs1.

## Et la suite ?

"Installer le fichier RCF (Reference Configuration File)".

# Installer le fichier RCF (Reference Configuration File)

Vous pouvez installer le fichier RCF (Reference Configuration File) après avoir configuré pour la première fois le commutateur Nexus 9336C-FX2. Vous pouvez également utiliser cette procédure pour mettre à niveau votre version RCF.

Avant de commencer, complétez la procédure dans "Préparez-vous à installer NX-OS et RCF".

Pour plus de détails sur les configurations de FCR disponibles, reportez-vous à la section "Workflow d'installation du logiciel".

# Examen des conditions requises

#### Ce dont vous avez besoin

- Sauvegarde actuelle de la configuration du commutateur.
- Cluster totalement opérationnel (aucune erreur dans les journaux ou problèmes similaires).
- Fichier RCF actuel.
- Connexion de la console au commutateur, requise lors de l'installation du FCR.

## Documentation suggérée

- "Page des commutateurs Ethernet Cisco" Consultez le tableau de compatibilité des commutateurs pour connaître les versions ONTAP et RCF prises en charge. Notez que la syntaxe de la commande peut être utilisée dans la FCR et dans les versions de NX-OS.
- "Commutateurs Cisco Nexus 3000 Series". Reportez-vous aux guides de mise à niveau et aux logiciels

appropriés disponibles sur le site Web de Cisco pour obtenir une documentation complète sur les procédures de mise à niveau et de mise à niveau vers une version antérieure des commutateurs Cisco.

# **Installer la FCR**

# À propos des exemples

Les exemples de cette procédure utilisent la nomenclature des commutateurs et des nœuds suivante :

- Les noms des deux commutateurs Cisco sont cs1 et cs2.
- Les noms des nœuds sont cluster1-01, cluster1-02, cluster1-03 et cluster1-04.
- Les noms des LIF de cluster sont cluster1-01\_concluA1, cluster1-01\_clus2, cluster1-02\_cluA1, cluster1-02\_clus2, cluster1-03\_cluA1, cluster1-03\_cluS2, cluster1-04\_cluA1 et cluster1-04\_cluS2.
- Le cluster1::\*> l'invite indique le nom du cluster.

Les exemples de cette procédure utilisent deux nœuds. Ces nœuds utilisent deux ports d'interconnexion de clusters 10GbE e0a et e0b. Voir la "Hardware Universe" pour vérifier les ports de cluster appropriés sur vos plates-formes.

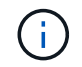

Les sorties de la commande peuvent varier en fonction des différentes versions d'ONTAP.

#### Description de la tâche

La procédure nécessite l'utilisation des commandes ONTAP et des commutateurs Cisco Nexus 9000 ; les commandes ONTAP sont utilisées sauf indication contraire.

Aucune liaison inter-commutateurs (ISL) opérationnelle n'est nécessaire au cours de cette procédure. Ceci est de par sa conception, car les modifications de version des fichiers RCF peuvent affecter temporairement la connectivité ISL. Pour assurer un fonctionnement sans interruption du cluster, la procédure suivante migre toutes les LIFs du cluster vers le commutateur partenaire opérationnel tout en effectuant les étapes sur le commutateur cible.

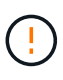

Avant d'installer une nouvelle version du logiciel de commutateur et des RCFs, vous devez effacer les paramètres du commutateur et effectuer la configuration de base. Vous devez être connecté au commutateur à l'aide de la console série. Cette tâche réinitialise la configuration du réseau de gestion.

## Étape 1 : préparer l'installation

1. Afficher les ports de cluster sur chaque nœud connecté aux commutateurs du cluster :

```
network device-discovery show
```

Montrer l'exemple

```
cluster1::*> network device-discovery show
Node/
         Local Discovered
         Port Device (LLDP: ChassisID) Interface
Protocol
Platform
cluster1-01/cdp
                                       Ethernet1/7
          e0a
                                                       N9K-
                cs1
C9336C
          e0d
                cs2
                                       Ethernet1/7
                                                       N9K-
C9336C
cluster1-02/cdp
                                       Ethernet1/8
          e0a
                cs1
                                                       N9K-
C9336C
          e0d
                cs2
                                       Ethernet1/8
                                                       N9K-
C9336C
cluster1-03/cdp
          e0a
                cs1
                                       Ethernet1/1/1
                                                       N9K-
C9336C
                                       Ethernet1/1/1
          e0b
                cs2
                                                       N9K-
C9336C
cluster1-04/cdp
          e0a
                cs1
                                       Ethernet1/1/2
                                                       N9K-
C9336C
                                       Ethernet1/1/2
          e0b
                cs2
                                                       N9K-
C9336C
cluster1::*>
```

- 2. Vérifiez le statut administratif et opérationnel de chaque port du cluster.
  - a. Vérifiez que tous les ports du cluster sont up avec un état sain :

network port show -role cluster

```
cluster1::*> network port show -role cluster
Node: cluster1-01
Ignore
                                 Speed(Mbps)
Health Health
Port IPspace Broadcast Domain Link MTU Admin/Oper
Status Status
_____ ____
e0a Cluster Cluster up 9000 auto/100000
healthy false
eOd Cluster Cluster up 9000 auto/100000
healthy false
Node: cluster1-02
Ignore
                                 Speed(Mbps)
Health Health
Port IPspace Broadcast Domain Link MTU Admin/Oper
Status Status
_____ ____
     Cluster Cluster up 9000 auto/100000
e0a
healthy false
eOd Cluster Cluster up 9000 auto/100000
healthy false
8 entries were displayed.
Node: cluster1-03
 Ignore
                                 Speed(Mbps)
Health Health
Port IPspace Broadcast Domain Link MTU Admin/Oper
Status Status
_____ ____
e0a Cluster Cluster up 9000 auto/10000
healthy false
eOb Cluster Cluster up 9000 auto/10000
healthy false
```

b. Vérifier que toutes les interfaces de cluster (LIFs) sont sur le port de home port :

network interface show -role cluster

Montrer l'exemple

```
cluster1::*> network interface show -role cluster
         Logical
                        Status Network
        Current Is
Current
Vserver Interface Admin/Oper Address/Mask Node
Port Home
 _____ _
Cluster
      cluster1-01 clus1 up/up 169.254.3.4/23
cluster1-01 e0a true
        cluster1-01_clus2_up/up 169.254.3.5/23
cluster1-01 e0d true
        cluster1-02 clus1 up/up 169.254.3.8/23
cluster1-02 e0a true
        cluster1-02_clus2_up/up 169.254.3.9/23
cluster1-02 e0d true
        cluster1-03 clus1 up/up 169.254.1.3/23
cluster1-03 e0a true
        cluster1-03_clus2_up/up 169.254.1.1/23
cluster1-03 eOb true
        cluster1-04 clus1 up/up 169.254.1.6/23
cluster1-04 e0a true
        cluster1-04_clus2_up/up 169.254.1.7/23
cluster1-04 e0b true
8 entries were displayed.
cluster1::*>
```

c. Vérifiez que le cluster affiche les informations relatives aux deux commutateurs de cluster :

system cluster-switch show -is-monitoring-enabled-operational true

Montrer l'exemple

```
cluster1::*> system cluster-switch show -is-monitoring-enabled
-operational true
Switch
                                         Address
                         Туре
Model
_____
                           ------
                         cluster-network 10.233.205.90 N9K-
cs1
C9336C
    Serial Number: FOCXXXXXGD
     Is Monitored: true
          Reason: None
 Software Version: Cisco Nexus Operating System (NX-OS) Software,
Version
                  9.3(5)
   Version Source: CDP
cs2
                        cluster-network 10.233.205.91
                                                        N9K-
C9336C
    Serial Number: FOCXXXXXGS
     Is Monitored: true
          Reason: None
 Software Version: Cisco Nexus Operating System (NX-OS) Software,
Version
                  9.3(5)
   Version Source: CDP
cluster1::*>
```

3. Désactivez la fonction de restauration automatique sur les LIF du cluster.

#### Montrer l'exemple

```
cluster1::*> network interface modify -vserver Cluster -lif * -auto
-revert false
```

#### Étape 2 : configurer les ports

1. Sur le commutateur de cluster cs2, arrêtez les ports connectés aux ports de cluster des nœuds.

```
cs2(config)# interface eth1/1/1-2,eth1/7-8
cs2(config-if-range)# shutdown
```

2. Vérifier que les LIFs de cluster ont migré vers les ports hébergés sur le commutateur de cluster cs1. Cette opération peut prendre quelques secondes.

network interface show -role cluster

```
Montrer l'exemple
```

| <pre>cluster1::*&gt; network interface show -role cluster</pre> |                   |            |                |         |  |
|-----------------------------------------------------------------|-------------------|------------|----------------|---------|--|
|                                                                 | Logical           | Status     | Network        | Current |  |
| Current Is                                                      |                   |            |                |         |  |
| Vserver                                                         | Interface         | Admin/Oper | Address/Mask   | Node    |  |
| Port Home                                                       | e                 |            |                |         |  |
|                                                                 |                   |            |                |         |  |
|                                                                 |                   |            |                |         |  |
| Cluster                                                         |                   |            |                |         |  |
|                                                                 | cluster1-01_clus1 | up/up      | 169.254.3.4/23 |         |  |
| cluster1-01                                                     | e0a true          |            |                |         |  |
|                                                                 | cluster1-01_clus2 | up/up      | 169.254.3.5/23 |         |  |
| cluster1-01                                                     | e0a false         |            |                |         |  |
|                                                                 | cluster1-02_clus1 | up/up      | 169.254.3.8/23 |         |  |
| cluster1-02                                                     | e0a true          |            |                |         |  |
|                                                                 | cluster1-02_clus2 | up/up      | 169.254.3.9/23 |         |  |
| cluster1-02                                                     | e0a false         |            |                |         |  |
|                                                                 | cluster1-03_clus1 | up/up      | 169.254.1.3/23 |         |  |
| cluster1-03                                                     | e0a true          |            |                |         |  |
|                                                                 | cluster1-03_clus2 | up/up      | 169.254.1.1/23 |         |  |
| cluster1-03                                                     | e0a false         |            |                |         |  |
|                                                                 | cluster1-04_clus1 | up/up      | 169.254.1.6/23 |         |  |
| cluster1-04                                                     | e0a true          |            |                |         |  |
|                                                                 | cluster1-04_clus2 | up/up      | 169.254.1.7/23 |         |  |
| cluster1-04                                                     | e0a false         |            |                |         |  |
| 8 entries were displayed.                                       |                   |            |                |         |  |
| cluster1::*2                                                    | >                 |            |                |         |  |
|                                                                 |                   |            |                |         |  |

3. Vérifiez que le cluster fonctionne correctement :

cluster show

```
cluster1::*> cluster show
Node
                 Health Eligibility
                                    Epsilon
_____ ____
                                    _____
cluster1-01
                                    false
                 true
                        true
cluster1-02
                                    false
                 true
                        true
cluster1-03
                                    true
                 true
                        true
cluster1-04
                                    false
                 true
                       true
4 entries were displayed.
cluster1::*>
```

4. Si ce n'est pas déjà fait, enregistrez une copie de la configuration actuelle du commutateur en copiant la sortie de la commande suivante dans un fichier texte :

show running-config

5. Nettoyez la configuration du commutateur cs2 et effectuez une configuration de base.

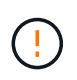

Lors de la mise à jour ou de l'application d'une nouvelle FCR, vous devez effacer les paramètres du commutateur et effectuer une configuration de base. Vous devez être connecté au port série console du commutateur pour pouvoir le configurer à nouveau.

a. Nettoyez la configuration :

#### Montrer l'exemple

```
(cs2)# write erase Warning: This command will erase the startup-configuration. Do you wish to proceed anyway? (y/n) [n] \mathbf{y}
```

b. Redémarrer le commutateur :

Montrer l'exemple

```
(cs2)# reload
Are you sure you would like to reset the system? (y/n) \mathbf{y}
```

6. Copiez le RCF sur le bootflash du commutateur cs2 à l'aide de l'un des protocoles de transfert suivants : FTP, TFTP, SFTP ou SCP. Pour plus d'informations sur les commandes Cisco, reportez-vous au guide approprié dans le "Référence des commandes Cisco Nexus série 9000 NX-OS" guides.

#### Montrer l'exemple

Cet exemple montre que TFTP est utilisé pour copier une FCR dans le bootflash sur le commutateur cs2 :

```
cs2# copy tftp: bootflash: vrf management
Enter source filename: Nexus_9336C_RCF_v1.6-Cluster-HA-Breakout.txt
Enter hostname for the tftp server: 172.22.201.50
Trying to connect to tftp server....Connection to Server
Established.
TFTP get operation was successful
Copy complete, now saving to disk (please wait)...
```

7. Appliquez le RCF préalablement téléchargé sur le bootflash.

Pour plus d'informations sur les commandes Cisco, reportez-vous au guide approprié dans le "Référence des commandes Cisco Nexus série 9000 NX-OS" guides.

#### Montrer l'exemple

Cet exemple montre le fichier RCF Nexus\_9336C\_RCF\_v1.6-Cluster-HA-Breakout.txt en cours d'installation sur le commutateur cs2 :

```
cs2# copy Nexus_9336C_RCF_v1.6-Cluster-HA-Breakout.txt running-
config echo-commands
```

8. Examinez le résultat de la bannière du show banner motd commande. Vous devez lire et suivre ces instructions pour vous assurer que la configuration et le fonctionnement du commutateur sont corrects.

```
cs2# show banner motd
*******
* NetApp Reference Configuration File (RCF)
*
* Switch : Nexus N9K-C9336C-FX2
* Filename : Nexus 9336C RCF v1.6-Cluster-HA-Breakout.txt
* Date : 10-23-2020
* Version : v1.6
*
* Port Usage:
* Ports 1- 3: Breakout mode (4x10G) Intra-Cluster Ports, int
e1/1/1-4, e1/2/1-4
, e1/3/1-4
* Ports 4- 6: Breakout mode (4x25G) Intra-Cluster/HA Ports, int
e1/4/1-4, e1/5/
1-4, e1/6/1-4
* Ports 7-34: 40/100GbE Intra-Cluster/HA Ports, int e1/7-34
* Ports 35-36: Intra-Cluster ISL Ports, int e1/35-36
* Dynamic breakout commands:
* 10G: interface breakout module 1 port <range> map 10g-4x
* 25G: interface breakout module 1 port <range> map 25g-4x
* Undo breakout commands and return interfaces to 40/100G
configuration in confi
g mode:
* no interface breakout module 1 port <range> map 10g-4x
* no interface breakout module 1 port <range> map 25g-4x
* interface Ethernet <interfaces taken out of breakout mode>
* inherit port-profile 40-100G
* priority-flow-control mode auto
* service-policy input HA
* exit
*******
```

9. Vérifiez que le fichier RCF est la version la plus récente correcte :

```
show running-config
```

Lorsque vous vérifiez que la sortie est correcte, vérifiez que les informations suivantes sont correctes :

- La bannière RCF
- · Les paramètres du nœud et du port
- Personnalisations

Le résultat varie en fonction de la configuration de votre site. Vérifiez les paramètres des ports et reportez-vous aux notes de version pour voir si des modifications spécifiques à la FCR que vous avez installée.

10. Après avoir vérifié que les versions de RCF et les paramètres de commutateur sont corrects, copiez le fichier running-config dans le fichier startup-config.

Pour plus d'informations sur les commandes Cisco, reportez-vous au guide approprié dans le "Référence des commandes Cisco Nexus série 9000 NX-OS" guides.

#### Montrer l'exemple

11. Redémarrer le commutateur cs2. Vous pouvez ignorer les événements « ports de cluster arrêtés » signalés sur les nœuds pendant le redémarrage du commutateur.

#### Montrer l'exemple

```
cs2# reload This command will reboot the system. (y/n)? [n] {\bf y}
```

- 12. Vérifier l'état de santé des ports du cluster sur le cluster.
  - a. Vérifier que les ports e0d fonctionnent correctement sur tous les nœuds du cluster :

```
network port show -role cluster
```

```
cluster1::*> network port show -role cluster
Node: cluster1-01
Ignore
                                 Speed(Mbps) Health
Health
Port IPspace Broadcast Domain Link MTU Admin/Oper Status
Status
_____ ____
e0a
     Cluster Cluster up 9000 auto/10000
healthy false
eOb Cluster Cluster up 9000 auto/10000
healthy false
Node: cluster1-02
Ignore
                                 Speed(Mbps) Health
Health
Port IPspace Broadcast Domain Link MTU Admin/Oper Status
Status
_____ __ ___
_____ ___
e0a
      Cluster Cluster up 9000 auto/10000
healthy false
eOb Cluster Cluster up 9000 auto/10000
healthy false
Node: cluster1-03
Ignore
                                 Speed(Mbps) Health
Health
Port IPspace Broadcast Domain Link MTU Admin/Oper Status
Status
_____ ___
      Cluster Cluster up 9000 auto/100000
e0a
healthy false
eOd Cluster Cluster up 9000 auto/100000
healthy false
```

a. Vérifiez l'état du commutateur depuis le cluster (il se peut que le commutateur cs2 n'affiche pas, car les LIF ne sont pas homeed sur e0d).

Montrer l'exemple

```
cluster1::*> network device-discovery show -protocol cdp
Node/
         Local Discovered
Protocol
         Port Device (LLDP: ChassisID) Interface
Platform
cluster1-01/cdp
                                     Ethernet1/7
         e0a cs1
N9K-C9336C
        e0d cs2
                                     Ethernet1/7
N9K-C9336C
cluster01-2/cdp
                                     Ethernet1/8
         e0a
              cs1
N9K-C9336C
         e0d
              cs2
                                     Ethernet1/8
N9K-C9336C
cluster01-3/cdp
         e0a cs1
                                     Ethernet1/1/1
N9K-C9336C
        e0b cs2
                                     Ethernet1/1/1
N9K-C9336C
cluster1-04/cdp
         e0a cs1
                                     Ethernet1/1/2
N9K-C9336C
                                    Ethernet1/1/2
        e0b cs2
N9K-C9336C
cluster1::*> system cluster-switch show -is-monitoring-enabled
-operational true
Switch
                                      Address
                       Type
Model
_____
____
cs1
                     cluster-network 10.233.205.90
NX9-C9336C
    Serial Number: FOCXXXXXGD
     Is Monitored: true
         Reason: None
 Software Version: Cisco Nexus Operating System (NX-OS)
Software, Version
                9.3(5)
   Version Source: CDP
cs2
                       cluster-network 10.233.205.91
```

35

```
NX9-C9336C
Serial Number: FOCXXXXXGS
Is Monitored: true
Reason: None
Software Version: Cisco Nexus Operating System (NX-OS)
Software, Version
9.3(5)
Version Source: CDP
2 entries were displayed.
```

Vous pouvez observer les valeurs de sortie suivantes sur la console des commutateurs cs1 en fonction de la version RCF précédemment chargée sur le commutateur :

```
2020 Nov 17 16:07:18 cs1 %$ VDC-1 %$ %STP-2-UNBLOCK_CONSIST_PORT:
Unblocking port port-channel1 on VLAN0092. Port consistency
restored.
2020 Nov 17 16:07:23 cs1 %$ VDC-1 %$ %STP-2-BLOCK_PVID_PEER:
Blocking port-channel1 on VLAN0001. Inconsistent peer vlan.
2020 Nov 17 16:07:23 cs1 %$ VDC-1 %$ %STP-2-BLOCK_PVID_LOCAL:
Blocking port-channel1 on VLAN0092. Inconsistent local vlan.
```

13. Sur le commutateur de cluster cs1, arrêtez les ports connectés aux ports de cluster des nœuds.

#### Montrer l'exemple

L'exemple suivant utilise la sortie d'interface :

```
csl(config)# interface eth1/1/1-2,eth1/7-8
csl(config-if-range)# shutdown
```

14. Vérifier que les LIFs de cluster ont migré vers les ports hébergés sur le commutateur cs2. Cette opération peut prendre quelques secondes.

```
network interface show -role cluster
```

Montrer l'exemple

```
cluster1::*> network interface show -role cluster
        Logical
                      Status Network
                                            Current
Current Is
Vserver Interface Admin/Oper Address/Mask Node
Port Home
_____ ____
_____ _
Cluster
     cluster1-01_clus1 up/up 169.254.3.4/23
cluster1-01 eOd false
       cluster1-01_clus2 up/up 169.254.3.5/23
             e0d true
cluster1-01
       cluster1-02 clus1 up/up 169.254.3.8/23
cluster1-02 eOd false
       cluster1-02_clus2_up/up 169.254.3.9/23
             e0d true
cluster1-02
       cluster1-03 clus1 up/up 169.254.1.3/23
cluster1-03
             e0b false
       cluster1-03 clus2 up/up 169.254.1.1/23
             e0b true
cluster1-03
       cluster1-04 clus1 up/up 169.254.1.6/23
cluster1-04
             e0b false
       cluster1-04_clus2_up/up 169.254.1.7/23
cluster1-04
             e0b
                   true
8 entries were displayed.
cluster1::*>
```

15. Vérifiez que le cluster fonctionne correctement :

cluster show

```
cluster1::*> cluster show
Node
                    Health
                            Eligibility
                                         Epsilon
_____
                        ____ _
                                      ___ ___
cluster1-01
                                          false
                    true
                            true
cluster1-02
                                         false
                   true
                            true
cluster1-03
                   true
                                         true
                            true
cluster1-04
                                          false
                    true
                            true
4 entries were displayed.
cluster1::*>
```

- 16. Répétez les étapes 4 à 11 sur le commutateur cs1.
- 17. Activez la fonction de revert automatique sur les LIFs du cluster.

#### Montrer l'exemple

```
cluster1::*> network interface modify -vserver Cluster -lif * -auto
-revert True
```

18. Redémarrer le commutateur cs1. Vous pouvez ainsi déclencher des LIF de cluster afin de rétablir leur port de départ. Vous pouvez ignorer les événements « ports de cluster arrêtés » signalés sur les nœuds pendant le redémarrage du commutateur.

#### Montrer l'exemple

```
cs1# reload This command will reboot the system. (y/n)? [n] {f y}
```

#### Étape 3 : vérifier la configuration

1. Vérifiez que les ports de commutateur connectés aux ports de cluster sont UP.

show interface brief

```
cs1# show interface brief | grep up
•
•
Eth1/1/1 1 eth access up
                              none
10G(D) --
Eth1/1/2 1 eth access up
                              none
10G(D) --
Eth1/7
          1 eth trunk up none
100G(D) --
      1 eth trunk up
Eth1/8
                              none
100G(D) --
•
•
```

2. Vérifier que les nœuds attendus sont toujours connectés :

show cdp neighbors

#### Montrer l'exemple

| cs1# show cdp neighbors     |                 |          |              |               |
|-----------------------------|-----------------|----------|--------------|---------------|
| Capability Codes:<br>Bridge | R - Router, T - | Trans-   | Bridge, B -  | Source-Route- |
|                             | S - Switch, H - | Host,    | I - IGMP, r  | - Repeater,   |
|                             | V - VoIP-Phone, | D - Re   | motely-Manag | ed-Device,    |
|                             | s - Supports-ST | 'P-Dispu | te           |               |
|                             |                 |          |              |               |
| Device-ID                   | Local Intrfce   | Hldtme   | Capability   | Platform      |
| Port ID                     |                 |          |              |               |
| node1                       | Eth1/1          | 133      | Н            | FAS2980       |
| e0a                         |                 |          |              |               |
| node2                       | Eth1/2          | 133      | Н            | FAS2980       |
| e0a                         |                 |          |              |               |
| cs2                         | Eth1/35         | 175      | RSIS         | N9K-C9336C    |
| Eth1/35                     |                 |          |              |               |
| cs2                         | Eth1/36         | 175      | RSIS         | N9K-C9336C    |
| Eth1/36                     |                 |          |              |               |
|                             |                 |          |              |               |
| Total entries displayed: 4  |                 |          |              |               |

3. Vérifiez que les nœuds de cluster se trouvent dans leurs VLAN de cluster corrects à l'aide des commandes suivantes :

show vlan brief

show interface trunk

Montrer l'exemple

cs1# show vlan brief VLAN Name Status Ports \_\_\_\_\_ \_\_\_\_\_ 1 default active Pol, Eth1/1, Eth1/2, Eth1/3 Eth1/4, Eth1/5, Eth1/6, Eth1/7 Eth1/8, Eth1/35, Eth1/36 Eth1/9/1, Eth1/9/2, Eth1/9/3 Eth1/9/4, Eth1/10/1, Eth1/10/2 Eth1/10/3, Eth1/10/4 17 VLAN0017 Eth1/1, Eth1/2, active Eth1/3, Eth1/4 Eth1/5, Eth1/6, Eth1/7, Eth1/8 Eth1/9/1, Eth1/9/2, Eth1/9/3 Eth1/9/4, Eth1/10/1, Eth1/10/2 Eth1/10/3, Eth1/10/4 18 VLAN0018 active Eth1/1, Eth1/2, Eth1/3, Eth1/4 Eth1/5, Eth1/6, Eth1/7, Eth1/8 Eth1/9/1, Eth1/9/2, Eth1/9/3 Eth1/9/4, Eth1/10/1, Eth1/10/2 Eth1/10/3, Eth1/10/4 Eth1/11, Eth1/12, 31 VLAN0031 active Eth1/13 Eth1/14, Eth1/15, Eth1/16 Eth1/17, Eth1/18, Eth1/19 Eth1/20, Eth1/21, Eth1/22 32 VLAN0032 active Eth1/23, Eth1/24, Eth1/25

|             |        | Eth1/26,                | Eth1/27, |
|-------------|--------|-------------------------|----------|
| Eth1/28     |        | /                       | /        |
| E+b1/21     |        | Eth1/29,                | Eth1/30, |
|             |        | Eth1/32,                | Eth1/33, |
| Eth1/34     |        |                         |          |
| 33 VLAN0033 | active | Eth1/11,                | Eth1/12, |
| Eth1/13     |        | D+b1/1/                 |          |
| Eth1/16     |        | EUNI/14,                | EUNI/IS, |
|             |        | Eth1/17,                | Eth1/18, |
| Eth1/19     |        |                         |          |
| E+b1/22     |        | Eth1/20,                | Eth1/21, |
| 34 VLAN0034 | active | Eth1/23,                | Eth1/24, |
| Eth1/25     |        | . ,                     | . ,      |
|             |        | Eth1/26,                | Eth1/27, |
| Eth1/28     |        | <b>〒+</b> Ъ1 /20        | F+b1/30  |
| Eth1/31     |        | <u>ECHI</u> /2 <b>)</b> | ECH1/30, |
|             |        | Eth1/32,                | Eth1/33, |
| Eth1/34     |        |                         |          |
|             |        |                         |          |

## cs1# show interface trunk

| Port      | Native<br>Vlan | Status   | Port<br>Channel |
|-----------|----------------|----------|-----------------|
|           |                |          |                 |
| Eth1/1    | 1              | trunking |                 |
| Eth1/2    | 1              | trunking |                 |
| Eth1/3    | 1              | trunking |                 |
| Eth1/4    | 1              | trunking |                 |
| Eth1/5    | 1              | trunking |                 |
| Eth1/6    | 1              | trunking |                 |
| Eth1/7    | 1              | trunking |                 |
| Eth1/8    | 1              | trunking |                 |
| Eth1/9/1  | 1              | trunking |                 |
| Eth1/9/2  | 1              | trunking |                 |
| Eth1/9/3  | 1              | trunking |                 |
| Eth1/9/4  | 1              | trunking |                 |
| Eth1/10/1 | 1              | trunking |                 |
| Eth1/10/2 | 1              | trunking |                 |
| Eth1/10/3 | 1              | trunking |                 |
| Eth1/10/4 | 1              | trunking |                 |
| Eth1/11   | 33             | trunking |                 |
|           |                |          |                 |

| Eth1/12    | 33    | trunking       |     |  |
|------------|-------|----------------|-----|--|
| Eth1/13    | 33    | trunking       |     |  |
| Eth1/14    | 33    | trunking       |     |  |
| Eth1/15    | 33    | trunking       |     |  |
| Eth1/16    | 33    | trunking       |     |  |
| Eth1/17    | 33    | trunking       |     |  |
| Eth1/18    | 33    | trunking       |     |  |
| Eth1/19    | 33    | trunking       |     |  |
| Eth1/20    | 33    | trunking       |     |  |
| Eth1/21    | 33    | trunking       |     |  |
| Eth1/22    | 33    | trunking       |     |  |
| Eth1/23    | 34    | trunking       |     |  |
| Eth1/24    | 34    | trunking       |     |  |
| Eth1/25    | 34    | trunking       |     |  |
| Eth1/26    | 34    | trunking       |     |  |
| Eth1/27    | 34    | trunking       |     |  |
| Eth1/28    | 34    | trunking       |     |  |
| Eth1/29    | 34    | trunking       |     |  |
| Eth1/30    | 34    | trunking       |     |  |
| Eth1/31    | 34    | trunking       |     |  |
| Eth1/32    | 34    | trunking       |     |  |
| Eth1/33    | 34    | trunking       |     |  |
| Eth1/34    | 34    | trunking       |     |  |
| Eth1/35    | 1     | trnk-bndl      | Pol |  |
| Eth1/36    | 1     | trnk-bndl      | Pol |  |
| Pol        | 1     | trunking       |     |  |
|            |       |                |     |  |
| Port       | Vlans | Allowed on Tru | ınk |  |
| <br>Eth1/1 | 1,17- | <br>18         |     |  |
| Eth1/2     | 1,17- | 18             |     |  |
| Eth1/3     | 1,17- | 18             |     |  |
| Eth1/4     | 1,17- | 18             |     |  |
| Eth1/5     | 1,17- | 18             |     |  |
| Eth1/6     | 1,17- | 18             |     |  |
| Eth1/7     | 1,17- | 18             |     |  |
| Eth1/8     | 1,17- | 18             |     |  |
| Eth1/9/1   | 1,17- | 18             |     |  |
| Eth1/9/2   | 1,17- | 18             |     |  |
| Eth1/9/3   | 1,17- | 18             |     |  |
| Eth1/9/4   | 1,17- | 18             |     |  |
| Eth1/10/1  | 1,17- | 18             |     |  |
| Eth1/10/2  | 1,17- | 18             |     |  |
| Eth1/10/3  | 1,17- | 18             |     |  |
| Eth1/10/4  | 1,17- | 18             |     |  |
|            |       |                |     |  |

| Eth1/11 | 31,33 |  |
|---------|-------|--|
| Eth1/12 | 31,33 |  |
| Eth1/13 | 31,33 |  |
| Eth1/14 | 31,33 |  |
| Eth1/15 | 31,33 |  |
| Eth1/16 | 31,33 |  |
| Eth1/17 | 31,33 |  |
| Eth1/18 | 31,33 |  |
| Eth1/19 | 31,33 |  |
| Eth1/20 | 31,33 |  |
| Eth1/21 | 31,33 |  |
| Eth1/22 | 31,33 |  |
| Eth1/23 | 32,34 |  |
| Eth1/24 | 32,34 |  |
| Eth1/25 | 32,34 |  |
| Eth1/26 | 32,34 |  |
| Eth1/27 | 32,34 |  |
| Eth1/28 | 32,34 |  |
| Eth1/29 | 32,34 |  |
| Eth1/30 | 32,34 |  |
| Eth1/31 | 32,34 |  |
| Eth1/32 | 32,34 |  |
| Eth1/33 | 32,34 |  |
| Eth1/34 | 32,34 |  |
| Eth1/35 | 1     |  |
| Eth1/36 | 1     |  |
| Pol     | 1     |  |
| ••      |       |  |
| ••      |       |  |
| ••      |       |  |
| •••     |       |  |
| ••      |       |  |
|         |       |  |
|         |       |  |

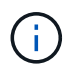

Pour plus de détails sur l'utilisation des ports et des VLAN, reportez-vous à la section bannière et remarques importantes de votre FCR.

4. Vérifier que l'ISL entre cs1 et cs2 est fonctionnel :

show port-channel summary

```
cs1# show port-channel summary
Flags: D - Down P - Up in port-channel (members)
     I - Individual H - Hot-standby (LACP only)
     s - Suspended r - Module-removed
     b - BFD Session Wait
     S - Switched R - Routed
     U - Up (port-channel)
     p - Up in delay-lacp mode (member)
     M - Not in use. Min-links not met
        _____
_____
                             _____
_____
Group Port- Type Protocol Member Ports Channel
_____
_____
1 Po1(SU) Eth LACP Eth1/35(P) Eth1/36(P)
cs1#
```

5. Vérifier que les LIFs du cluster ont rétabli leur port de base :

network interface show -role cluster

Montrer l'exemple

```
cluster1::*> network interface show -role cluster
        Logical
                     Status Network
                                            Current
Current Is
Vserver Interface Admin/Oper Address/Mask Node
Port Home
_____ ____
----- -----
Cluster
    cluster1-01_clus1 up/up 169.254.3.4/23
cluster1-01 e0d true
       cluster1-01_clus2 up/up 169.254.3.5/23
             e0d true
cluster1-01
      cluster1-02 clus1 up/up 169.254.3.8/23
cluster1-02 e0d true
       cluster1-02_clus2_up/up 169.254.3.9/23
cluster1-02 e0d true
       cluster1-03 clus1 up/up 169.254.1.3/23
cluster1-03
             e0b true
       cluster1-03_clus2_up/up 169.254.1.1/23
             e0b true
cluster1-03
       cluster1-04 clus1 up/up 169.254.1.6/23
cluster1-04
             e0b true
       cluster1-04 clus2 up/up 169.254.1.7/23
cluster1-04
             e0b
                   true
8 entries were displayed.
cluster1::*>
```

6. Vérifiez que le cluster fonctionne correctement :

cluster show

```
cluster1::*> cluster show
Node
               Health Eligibility
                               Epsilon
----- -----
cluster1-01
                              false
              true
                    true
cluster1-02
                              false
              true
                    true
cluster1-03
              true
                    true
                              true
cluster1-04
                    true false
              true
4 entries were displayed.
cluster1::*>
```

7. Exécutez une commande ping sur les interfaces de cluster distantes pour vérifier la connectivité :

cluster ping-cluster -node local

```
cluster1::*> cluster ping-cluster -node local
Host is cluster1-03
Getting addresses from network interface table...
Cluster cluster1-03 clus1 169.254.1.3 cluster1-03 e0a
Cluster cluster1-03 clus2 169.254.1.1 cluster1-03 eOb
Cluster cluster1-04 clus1 169.254.1.6 cluster1-04 e0a
Cluster cluster1-04 clus2 169.254.1.7 cluster1-04 eOb
Cluster cluster1-01 clus1 169.254.3.4 cluster1-01 e0a
Cluster cluster1-01 clus2 169.254.3.5 cluster1-01 e0d
Cluster cluster1-02 clus1 169.254.3.8 cluster1-02 e0a
Cluster cluster1-02 clus2 169.254.3.9 cluster1-02 e0d
Local = 169.254.1.3 \ 169.254.1.1
Remote = 169.254.1.6 169.254.1.7 169.254.3.4 169.254.3.5 169.254.3.8
169.254.3.9
Cluster Vserver Id = 4294967293
Ping status:
. . . . . . . . . . . .
Basic connectivity succeeds on 12 path(s)
Basic connectivity fails on 0 path(s)
Detected 9000 byte MTU on 12 path(s):
   Local 169.254.1.3 to Remote 169.254.1.6
   Local 169.254.1.3 to Remote 169.254.1.7
   Local 169.254.1.3 to Remote 169.254.3.4
   Local 169.254.1.3 to Remote 169.254.3.5
   Local 169.254.1.3 to Remote 169.254.3.8
   Local 169.254.1.3 to Remote 169.254.3.9
   Local 169.254.1.1 to Remote 169.254.1.6
   Local 169.254.1.1 to Remote 169.254.1.7
   Local 169.254.1.1 to Remote 169.254.3.4
   Local 169.254.1.1 to Remote 169.254.3.5
   Local 169.254.1.1 to Remote 169.254.3.8
   Local 169.254.1.1 to Remote 169.254.3.9
Larger than PMTU communication succeeds on 12 path(s)
RPC status:
6 paths up, 0 paths down (tcp check)
6 paths up, 0 paths down (udp check)
```

# Activez SSH sur les commutateurs de cluster Cisco 9336C-FX2

Si vous utilisez le moniteur d'intégrité du commutateur de cluster (CSHM) et les fonctions de collecte de journaux, vous devez générer les clés SSH, puis activer SSH sur les commutateurs du cluster.

# Étapes

1. Vérifiez que SSH est désactivé :

show ip ssh

#### Montrer l'exemple

```
(switch)# show ip ssh
SSH Configuration
Administrative Mode: ..... Disabled
SSH Port: ..... 22
Protocol Level: ..... Version 2
SSH Sessions Currently Active: .... 0
Max SSH Sessions Allowed: .... 5
SSH Timeout (mins): .... 5
Keys Present: .... DSA(1024) RSA(1024)
ECDSA(521)
Key Generation In Progress: .... None
SSH Public Key Authentication Mode: .... Disabled
SCP server Administrative Mode: .... Disabled
```

2. Générez les clés SSH :

crypto key generate

```
(switch) # config
(switch) (Config) # crypto key generate rsa
Do you want to overwrite the existing RSA keys? (y/n): \mathbf{y}
(switch) (Config) # crypto key generate dsa
Do you want to overwrite the existing DSA keys? (y/n): y
(switch) (Config) # crypto key generate ecdsa 521
Do you want to overwrite the existing ECDSA keys? (y/n): y
(switch) (Config) # aaa authorization commands "noCmdAuthList" none
(switch) (Config) # exit
(switch) # ip ssh server enable
(switch) # ip scp server enable
(switch) # ip ssh pubkey-auth
(switch) # write mem
This operation may take a few minutes.
Management interfaces will not be available during this time.
Are you sure you want to save? (y/n) y
Config file 'startup-config' created successfully.
Configuration Saved!
```

3. Redémarrez le commutateur :

reload

4. Vérifiez que SSH est activé :

show ip ssh

#### Et la suite ?

"Activer la collecte de journaux".

# Collecte du journal de surveillance de l'état du commutateur Ethernet

Vous pouvez utiliser la fonction de collecte de journaux pour collecter des fichiers journaux liés aux commutateurs dans ONTAP. Le moniteur d'état des commutateurs Ethernet (CSHM) est chargé de garantir l'intégrité opérationnelle des commutateurs du réseau Cluster et Storage et de collecter les journaux des commutateurs à des fins de débogage. Cette procédure vous guide tout au long du processus de configuration et de démarrage de la collecte de journaux **support** détaillés à partir du commutateur et démarre une collecte horaire de données **périodiques** collectées par AutoSupport.

#### Avant de commencer

- Vérifiez que vous avez configuré votre environnement à l'aide du commutateur de cluster 9336C-FX2 CLI.
- La surveillance de l'état du commutateur doit être activée pour le commutateur. Vérifiez ceci en vous assurant que le Is Monitored: le champ est défini sur true dans la sortie du system switch ethernet show commande.

#### Étapes

1. Créez un mot de passe pour la fonction de collecte du journal du moniteur d'intégrité du commutateur Ethernet :

system switch ethernet log setup-password

```
cluster1::*> system switch ethernet log setup-password
Enter the switch name: <return>
The switch name entered is not recognized.
Choose from the following list:
cs1
cs2
cluster1::*> system switch ethernet log setup-password
Enter the switch name: csl
Would you like to specify a user other than admin for log
collection? {y|n}: n
Enter the password: <enter switch password>
Enter the password again: <enter switch password>
cluster1::*> system switch ethernet log setup-password
Enter the switch name: cs2
Would you like to specify a user other than admin for log
collection? {y|n}: n
Enter the password: <enter switch password>
Enter the password again: <enter switch password>
```

 Pour démarrer la collecte des journaux, exécutez la commande suivante, en remplaçant le PÉRIPHÉRIQUE par le commutateur utilisé dans la commande précédente. Ceci lance les deux types de collecte de journaux : les journaux détaillés support et une collecte horaire de données périodiques.

system switch ethernet log modify -device <switch-name> -log-request true

```
cluster1::*> system switch ethernet log modify -device cs1 -log
-request true
Do you want to modify the cluster switch log collection
configuration? {y|n}: [n] y
Enabling cluster switch log collection.
cluster1::*> system switch ethernet log modify -device cs2 -log
-request true
Do you want to modify the cluster switch log collection
configuration? {y|n}: [n] y
Enabling cluster switch log collection.
```

Attendez 10 minutes, puis vérifiez que la collecte des journaux se termine :

system switch ethernet log show

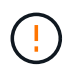

Si l'une de ces commandes renvoie une erreur ou si la collecte des journaux ne se termine pas, contactez le support NetApp.

#### Dépannage

Si vous rencontrez l'un des États d'erreur suivants signalés par la fonction de collecte de journaux (visible dans la sortie de system switch ethernet log show), essayez les étapes de débogage correspondantes :

| Etat d'erreur de collecte de journaux | Résolution                                                                                                    |
|---------------------------------------|----------------------------------------------------------------------------------------------------|
| Clés RSA non présentes                | Régénérer les clés SSH ONTAP. Contactez le support<br>NetApp.                                                                                                    |
| erreur de mot de passe de commutateur | Vérifiez les identifiants, testez la connectivité SSH et<br>régénérez les clés SSH ONTAP. Consultez la<br>documentation du commutateur ou contactez le<br>support NetApp pour obtenir des instructions. |
| Clés ECDSA non présentes pour FIPS    | Si le mode FIPS est activé, les clés ECDSA doivent<br>être générées sur le commutateur avant de<br>réessayer.                                                                                           |
| journal préexistant trouvé            | Supprimez le fichier de collecte de journaux précédent sur le commutateur.                                                                                                    |

| erreur du journal de vidage du commutateur | Assurez-vous que l'utilisateur du commutateur<br>dispose des autorisations de collecte de journaux.<br>Reportez-vous aux conditions préalables ci-dessus |
|--------------------------------------------|----------------------------------------------------------------------------------------------------|
|                                            |                                                                                                    |

# **Configurer SNMPv3**

Suivez cette procédure pour configurer SNMPv3, qui prend en charge la surveillance de l'état du commutateur Ethernet (CSHM).

## Description de la tâche

Les commandes suivantes permettent de configurer un nom d'utilisateur SNMPv3 sur les commutateurs Cisco 9336C-FX2 :

- Pour pas d'authentification : snmp-server user SNMPv3\_USER NoAuth
- Pour l'authentification MD5/SHA : snmp-server user SNMPv3\_USER auth [md5|sha] AUTH-PASSWORD
- Pour l'authentification MD5/SHA avec cryptage AES/DES : snmp-server user SNMPv3\_USER AuthEncrypt auth [md5|sha] AUTH-PASSWORD priv aes-128 PRIV-PASSWORD

La commande suivante configure un nom d'utilisateur SNMPv3 côté ONTAP:cluster1::\*> security login create -user-or-group-name *SNMPv3\_USER* -application snmp -authentication -method usm -remote-switch-ipaddress *ADDRESS* 

La commande suivante établit le nom d'utilisateur SNMPv3 avec CSHM:cluster1::\*> system switch ethernet modify -device *DEVICE* -snmp-version SNMPv3 -community-or-username *SNMPv3\_USER* 

# Étapes

1. Configurez l'utilisateur SNMPv3 sur le commutateur pour utiliser l'authentification et le cryptage :

show snmp user

| <pre>(sw1)(Config)# snmp-server user SNMPv3User auth md5 <auth_password> priv aes-128 <priv_password></priv_password></auth_password></pre> |              |                          |                                   |
|----------------------------------------------------------------------------------------------------|--------------|--------------------------|-----------------------------------|
| (sw1)(Config)# <b>show snmp user</b>                                                                                                    |              |                          |                                   |
| SNMP USERS                                                                                                    |              |                          |                                   |
|                                                                                                    |              |                          |                                   |
| User<br>acl_filter                                                                                                    | Auth         | Priv(enforce)            | Groups                            |
| admin<br>SNMPv3User                                                                                                    | md5<br>md5   | des (no)<br>aes-128 (no) | network-admin<br>network-operator |
| NOTIFICATION                                                                                                    | TARGET USERS | (configured for s        | sending V3 Inform)                |
|                                                                                                    |              |                          |                                   |
| User<br>                                                                                                    | Auth<br>     | Priv                     | -                                 |
| (swl)(Config)#                                                                                                    |              |                          |                                   |

2. Configurez l'utilisateur SNMPv3 sur le côté ONTAP :

security login create -user-or-group-name <username> -application snmp -authentication-method usm -remote-switch-ipaddress 10.231.80.212

```
cluster1::*> system switch ethernet modify -device "sw1
(b8:59:9f:09:7c:22)" -is-monitoring-enabled-admin true
cluster1::*> security login create -user-or-group-name <username>
-application snmp -authentication-method usm -remote-switch
-ipaddress 10.231.80.212
Enter the authoritative entity's EngineID [remote EngineID]:
Which authentication protocol do you want to choose (none, md5, sha,
sha2-256)
[none]: md5
Enter the authentication protocol password (minimum 8 characters
long):
Enter the authentication protocol password again:
Which privacy protocol do you want to choose (none, des, aes128)
[none]: aes128
Enter privacy protocol password (minimum 8 characters long):
Enter privacy protocol password again:
```

3. Configurez CSHM pour qu'il surveille avec le nouvel utilisateur SNMPv3 :

system switch ethernet show-all -device "sw1" -instance

```
cluster1::*> system switch ethernet show-all -device "sw1" -instance
                                   Device Name: sw1
                                    IP Address: 10.231.80.212
                                  SNMP Version: SNMPv2c
                                 Is Discovered: true
   SNMPv2c Community String or SNMPv3 Username: cshm1!
                                  Model Number: N9K-C9336C-FX2
                                Switch Network: cluster-network
                              Software Version: Cisco Nexus
Operating System (NX-OS) Software, Version 9.3(7)
                     Reason For Not Monitoring: None <---- displays
when SNMP settings are valid
                      Source Of Switch Version: CDP/ISDP
                                Is Monitored ?: true
                   Serial Number of the Device: QTFCU3826001C
                                   RCF Version: v1.8X2 for
Cluster/HA/RDMA
cluster1::*>
cluster1::*> system switch ethernet modify -device "sw1" -snmp
-version SNMPv3 -community-or-username <username>
cluster1::*>
```

4. Vérifiez que le numéro de série à interroger avec l'utilisateur SNMPv3 nouvellement créé est le même que celui décrit à l'étape précédente après la fin de la période d'interrogation CSHM.

system switch ethernet polling-interval show

```
cluster1::*> system switch ethernet polling-interval show
         Polling Interval (in minutes): 5
cluster1::*> system switch ethernet show-all -device "sw1" -instance
                                   Device Name: sw1
                                    IP Address: 10.231.80.212
                                  SNMP Version: SNMPv3
                                 Is Discovered: true
   SNMPv2c Community String or SNMPv3 Username: SNMPv3User
                                  Model Number: N9K-C9336C-FX2
                                Switch Network: cluster-network
                              Software Version: Cisco Nexus
Operating System (NX-OS) Software, Version 9.3(7)
                     Reason For Not Monitoring: None <---- displays
when SNMP settings are valid
                      Source Of Switch Version: CDP/ISDP
                                Is Monitored ?: true
                   Serial Number of the Device: QTFCU3826001C
                                   RCF Version: v1.8X2 for
Cluster/HA/RDMA
cluster1::*>
```

#### Informations sur le copyright

Copyright © 2024 NetApp, Inc. Tous droits réservés. Imprimé aux États-Unis. Aucune partie de ce document protégé par copyright ne peut être reproduite sous quelque forme que ce soit ou selon quelque méthode que ce soit (graphique, électronique ou mécanique, notamment par photocopie, enregistrement ou stockage dans un système de récupération électronique) sans l'autorisation écrite préalable du détenteur du droit de copyright.

Les logiciels dérivés des éléments NetApp protégés par copyright sont soumis à la licence et à l'avis de nonresponsabilité suivants :

CE LOGICIEL EST FOURNI PAR NETAPP « EN L'ÉTAT » ET SANS GARANTIES EXPRESSES OU TACITES, Y COMPRIS LES GARANTIES TACITES DE QUALITÉ MARCHANDE ET D'ADÉQUATION À UN USAGE PARTICULIER, QUI SONT EXCLUES PAR LES PRÉSENTES. EN AUCUN CAS NETAPP NE SERA TENU POUR RESPONSABLE DE DOMMAGES DIRECTS, INDIRECTS, ACCESSOIRES, PARTICULIERS OU EXEMPLAIRES (Y COMPRIS L'ACHAT DE BIENS ET DE SERVICES DE SUBSTITUTION, LA PERTE DE JOUISSANCE, DE DONNÉES OU DE PROFITS, OU L'INTERRUPTION D'ACTIVITÉ), QUELLES QU'EN SOIENT LA CAUSE ET LA DOCTRINE DE RESPONSABILITÉ, QU'IL S'AGISSE DE RESPONSABILITÉ CONTRACTUELLE, STRICTE OU DÉLICTUELLE (Y COMPRIS LA NÉGLIGENCE OU AUTRE) DÉCOULANT DE L'UTILISATION DE CE LOGICIEL, MÊME SI LA SOCIÉTÉ A ÉTÉ INFORMÉE DE LA POSSIBILITÉ DE TELS DOMMAGES.

NetApp se réserve le droit de modifier les produits décrits dans le présent document à tout moment et sans préavis. NetApp décline toute responsabilité découlant de l'utilisation des produits décrits dans le présent document, sauf accord explicite écrit de NetApp. L'utilisation ou l'achat de ce produit ne concède pas de licence dans le cadre de droits de brevet, de droits de marque commerciale ou de tout autre droit de propriété intellectuelle de NetApp.

Le produit décrit dans ce manuel peut être protégé par un ou plusieurs brevets américains, étrangers ou par une demande en attente.

LÉGENDE DE RESTRICTION DES DROITS : L'utilisation, la duplication ou la divulgation par le gouvernement sont sujettes aux restrictions énoncées dans le sous-paragraphe (b)(3) de la clause Rights in Technical Data-Noncommercial Items du DFARS 252.227-7013 (février 2014) et du FAR 52.227-19 (décembre 2007).

Les données contenues dans les présentes se rapportent à un produit et/ou service commercial (tel que défini par la clause FAR 2.101). Il s'agit de données propriétaires de NetApp, Inc. Toutes les données techniques et tous les logiciels fournis par NetApp en vertu du présent Accord sont à caractère commercial et ont été exclusivement développés à l'aide de fonds privés. Le gouvernement des États-Unis dispose d'une licence limitée irrévocable, non exclusive, non cessible, non transférable et mondiale. Cette licence lui permet d'utiliser uniquement les données relatives au contrat du gouvernement des États-Unis d'après lequel les données lui ont été fournies ou celles qui sont nécessaires à son exécution. Sauf dispositions contraires énoncées dans les présentes, l'utilisation, la divulgation, la reproduction, la modification, l'exécution, l'affichage des données sont interdits sans avoir obtenu le consentement écrit préalable de NetApp, Inc. Les droits de licences du Département de la Défense du gouvernement des États-Unis se limitent aux droits identifiés par la clause 252.227-7015(b) du DFARS (février 2014).

#### Informations sur les marques commerciales

NETAPP, le logo NETAPP et les marques citées sur le site http://www.netapp.com/TM sont des marques déposées ou des marques commerciales de NetApp, Inc. Les autres noms de marques et de produits sont des marques commerciales de leurs propriétaires respectifs.